## Faculty Guide to Entering Enrollment Verifications

## Step 1: Logging in

•

• Login to SSB9 from MyGSW, found at the top center of the GSW home page. Login by using your GSW credentials.

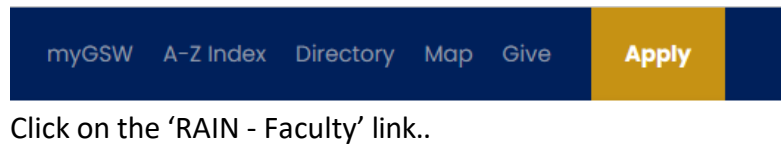

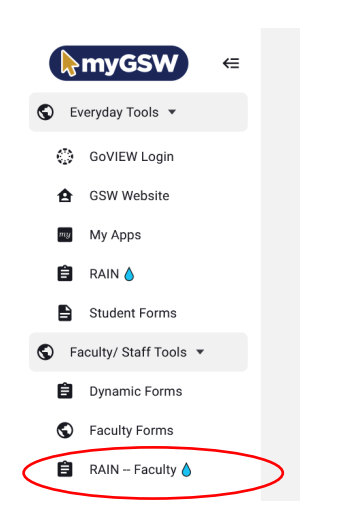

## Step 2: Faculty Grade Entry

- You should now click on the 'Faculty Grade Entry' link.
- To begin, use the Search function to find the appropriate course for Enrollment Verification or simply select a course currently displayed by clicking anywhere on the course row. You can use the arrows in the column headers to sort the list in your current view.
- Click on the 'Attend Hours' field for each student and enter either 0 or 1. Enter 0 (zero) if the student has never attended the class. Enter 1 (one) if the student has attended the class. Click on 'Save' at the bottom of the page to submit your verification.
- The Registrar's Office will retrieve the information to contact students who are reported as never having attended class. (Grades and last attended dates should not be entered at this time.)

| Faculty Grade E  | ntry | <ul> <li>Final Grades</li> </ul> |                |   |             |       |         |   |                |   |                     |             |             |          |
|------------------|------|----------------------------------|----------------|---|-------------|-------|---------|---|----------------|---|---------------------|-------------|-------------|----------|
| My Courses       |      |                                  |                |   |             |       |         |   |                |   |                     | (iii) Searc |             |          |
| Grading Status   | \$   | Rolled                           | \$<br>Subject  | ٥ | Course      | \$    | Section | ٥ | Title          | ٥ | Term                |             | 3           | CRN      |
| Not Started      |      | Not Started                      | ENGL - English |   | 1102        |       | 15      |   | Composition II |   | 202302 - Spring Ser | nester 2023 |             | 20057    |
| Records Found: 1 |      |                                  |                |   |             |       |         |   |                |   |                     |             | Page 1 of 1 | Per Page |
|                  |      |                                  |                |   |             |       | -       |   |                |   |                     |             |             |          |
| Enter Grades     |      |                                  |                |   |             |       |         |   |                |   |                     | (iii) Searc | ih          | Q        |
| Full Name        | ≎ ID |                                  | Midterm Grade  |   | Final Grade |       |         |   | C Rolled       |   | Last Attend Date    |             | Ourse       | Attended |
|                  |      |                                  |                |   |             |       | *       |   |                |   |                     | 0           |             |          |
|                  |      |                                  |                |   |             |       | *       |   |                |   |                     | 0           |             |          |
|                  |      |                                  | Not Gradable   |   | Not Gra     | dable |         |   |                |   |                     | ]           |             |          |
|                  |      |                                  |                |   |             |       | ~       |   |                |   |                     | 0           |             |          |
|                  |      |                                  |                |   |             |       | *       |   |                |   |                     | ]           |             |          |
|                  | 10   |                                  |                |   |             |       |         |   |                |   |                     | 8           |             |          |